# Istruzioni per la partecipazione alla prova finale "Orientamento consapevole" dei corsi Agricoltura: un futuro sostenibile, Alberi, ambiente e cambiamento climatico e Le facce dell'alimento di Agraria

Gli studenti ammessi alla prova finale, così come da elenchi pubblicati al link https://www.uniba.it/ricerca/dipartimenti/disaat/didattica/or/orientamento-consapevole

sono invitati a seguire quanto di seguito indicato presentandosi sulla piattaforma Teams alle ore 15,00 del prossimo 7 maggio.

La registrazione dei partecipanti e la verifica dell'identità saranno effettuati sulla piattaforma Teams, la prova in forma di questionario a risposta multipla sarà svolta dallo studente sulla piattaforma Agripodcast così come di seguito dettagliato. Durante lo svolgimento della prova lo studente dovrà obbligatoriamente essere visibile dalla commissione anche sulla piattaforma Teams mantenendo video e microfono costantemente accesi.

## Dotazione hardware e software necessaria

Per poter partecipare alla prova finale dei corsi di **Orientamento consapevole** è necessario disporre:

- di un dispositivo connesso ad internet, possibilmente un PC desktop o notebook, dotato di webcam e microfono o, in alternativa, un dispositivo mobile come smartphone o tablet, con fotocamera e microfono funzionanti
- dell'app Microsoft Teams, che è possibile scaricare (per PC) dal sito: <u>https://products.office.com/it-it/microsoft-teams/download-app</u>, oppure da <u>Google Play</u> (Android) o <u>Apple App Store</u> (IOS). Nel caso in cui si decidesse di utilizzare Microsoft Teams su PC tramite browser (sconsigliato), sarà possibile evitare di installare la relativa app.

### Iscrizione e accesso ad Agripodcast

Agripodcast è la piattaforma per l'e-learning, in uso presso i Dipartimenti di Agraria, su cui si svolgerà la prova finale dei corsi di **Orientamento consapevole**.

Per poter accedere alla prova finale dei corsi di **Orientamento consapevole** è necessario, per prima cosa, **iscriversi** seguendo le indicazioni sotto riportate:

1. accedere alla piattaforma tramite il link: <u>https://podcast.agri.serandp.com</u>

2. cliccare su "crea un account"<sup>1</sup>

3. **inserire le informazioni personali**, tra cui obbligatoriamente: "Username" (di solito si utilizza l'iniziale del nome+cognome | es: Mario Rossi: mrossi), "Password", "Nome", "Cognome", "Email" e "Codice fiscale" (da inserire nel campo "Matricola")

Completata l'iscrizione, **si riceverà una email di conferma** (mittente Agri Podcast Admin) **con un link su cui cliccare** per poter confermare l'iscrizione ad Agripodcast.

Fatto ciò, si potrà semplicemente cliccare sui link sottostanti per richiedere l'iscrizione (usare il pulsante "Iscrivimi") al corso di Orientamento consapevole di proprio interesse e, successivamente, per poter accedere direttamente al corso:

• Agricoltura: un futuro sostenibile:

https://podcast.agri.serandp.com/course/view.php?id=35

- Alberi, ambiente e cambiamento climatico:
  <a href="https://podcast.agri.serandp.com/course/view.php?id=36">https://podcast.agri.serandp.com/course/view.php?id=36</a>
- Le facce dell'alimento: <a href="https://podcast.agri.serandp.com/course/view.php?id=37">https://podcast.agri.serandp.com/course/view.php?id=37</a>

## Accesso al team della prova finale dei corsi di Orientamento consapevole

Per poter accedere alla prova finale dei corsi di **Orientamento consapevole** sarà necessario comunicare l'indirizzo email sul quale si desidera ricevere l'invito al team (gruppo) appositamente creato su Microsoft Teams per lo svolgimento della Prova.

Al suddetto indirizzo email si riceverà, almeno 24 ore prima dell'inizio della prova, un'email con oggetto "You have been added to a class team in Microsoft Teams". All'interno dell'email sarà presente il pulsante cliccabile "Open Microsoft Teams", ovvero un link al team su cui si svolgerà la Prova.

Cliccando sul suddetto pulsante si aprirà l'app di Microsoft Teams e ci si troverà davanti ad una schermata in cui è presente, tra l'altro, il pulsante "Registrati gratuitamente", che servirà per creare

<sup>&</sup>lt;sup>1</sup> Compilando il modulo e premendo il tasto " crea un account " si intende dato il consenso al trattamento dei dati in ottemperanza al D.L. n. 196 del 30.06.2003. I dati che Le sono richiesti verranno utilizzati nel pieno rispetto di quanto previsto dal D.L. n. 196 del 30.06.2003 in materia di "Tutela dei dati personali", esclusivamente per gli adempimenti connessi con l'utilizzo della piattaforma denominata Agripodcast a mezzo database interno alla stessa soluzione informatica. In qualsiasi momento, secondo quanto previsto dall'art.13 del D.L. n. 196 del 30.06.2003, si potrà richiedere di consultare, modificare, o cancellare i dati personali inseriti contattando l'Amministratore

(se non si possiede già) il proprio account gratuito Office365. Ovviamente, in fase di iscrizione sarà necessario utilizzare, come indirizzo email, l'indirizzo di posta elettronica comunicato in fase di richiesta di iscrizione al corso di Orientamento consapevole o, ove non fornito in quella sede, quello che sarà comunicato entro il prossimo 6 maggio.

Selezionata l'opzione "Passa a Università degli Studi di Bari", si avvierà l'app di Microsoft Teams (precedentemente installata) e si vedrà, nella sezione "Team", il gruppo **prova finale dei corsi di Orientamento consapevole** a cui si è stati aggiunti.

#### Il giorno della Prova (7 maggio 2020)

Alle ore 15,00 sarà necessario collegarsi a Microsoft Teams, accedere al team "**Prova finale dei corsi di Orientamento consapevole**" e cliccare sul pulsante "Partecipa" (con webcam e microfono disattivati). Prima di dare avvio alla prova sarà verificata l'identità di ciascuno studente che dovrà esibire un documento di identità valido accedendo singolarmente al canale riservato commissione. Si invitano gli studenti ammessi a inviare copia del documento di identità all'indirizzo <u>orientamento.agraria@uniba.it</u> entro le ore 14,00 del giorno 7 maggio al fine di permettere un più rapido svolgimento della fase di riconoscimento.

#### Svolgimento prova, modalità e tempistiche

La prova finale dei corsi di **Orientamento consapevole** si svolgerà nel tempo massimo di 30 minuti e si intenderà superata ove si risponda correttamente ad almeno diciotto delle trenta domande che compongono il test.

Le prove si svolgeranno per tutti e tre i corsi in contemporanea a partire dalle ore 15,00. Al termine della fase di riconoscimento sarà attivato il questionario sulla piattaforma Agripodcast alla quale lo studente potrà accedere per lo svolgimento del questionario. Ciascuno studente disporrà del tempo massimo di 25 minuti per l'esecuzione della prova.

Ai fini dell'acquisizione dei 3 CFU riconoscibili fra quelli disponibili per le attività a scelta dello studente, ove lo stesso si immatricoli al corso di studio correlato al corso di orientamento consapevole frequentato, lo studente ammesso deve aver superato la relativa prova finale.

Ove la Commissione ravvisi irregolarità durante lo svolgimento della prova, la stessa si intenderà non superata a insindacabile giudizio della Commissione stessa.